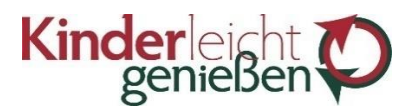

Bötzingen, den 24.11.2023

Liebe Besteller\*innen des Mittagessens,

willkommen bei der Guthabenbestellung der Kinderleicht genießen GmbH.

Nachdem Sie über Ihre Einrichtung den Infobrief zur Registrierung erhalten und Ihr Kind bereits angemeldet haben, erklären wir Ihnen im Folgenden alle relevanten Schritte für die Bestellung des Mittagessens.

Damit die Lieferung des Mittagessens reibungslos verläuft, **bitten wir Sie die Möglichkeit der Dauerbestellung zu nutzen**. Diese können Sie bei der Registrierung anlegen – bitte setzen Sie hier die Häkchen nur an den Tagen, an welchen Ihr Kind fest am Mittagessen teilnimmt. Beachten Sie auch, dass Sie nur EIN Menü auswählen.

Änderungen oder Wünsche zum Aussetzen der Dauerbestellung bearbeiten wir unter der Adresse kundenservice@kinderleicht-geniessen.de.

## Bestellungen und Fristen

Bitte beachten Sie, dass **Bestellungen nur mit ausreichendem Guthaben möglich** sind. Diese müssen bis spätestens Dienstag, 10 Uhr für die Folgewoche über das Bestellsystem an uns übermittelt werden.

Für Stornierungen gelten folgende Fristen:

| Abbestellung Essen Montag:               | bis spätestens Donnerstag, 10 Uhr |
|------------------------------------------|-----------------------------------|
| Abbestellung Essen Dienstag bis Freitag: | bis spätestens Montag, 10 Uhr     |

Wir bitten um Ihr Verständnis, dass Bestellungen sowie Abbestellungen lediglich über das Bestellsystem angenommen werden können.

Diesbezügliche Anfragen per E-Mail oder Telefon können leider nicht berücksichtigt werden.

## **Bildung und Teilhabe**

Wird das Mittagessen Ihres Kindes gefördert, benötigen wir die Information über den genauen Zeitraum sowie den Kostenträger (Jobcenter, Landratsamt, etc.). In diesem Fall rechnen wir direkt mit dem entsprechenden Amt ab und es ist keine Guthabenüberweisung nötig.

## <u>Rechnung</u>

Die Abrechnung der Mittagessen findet monatlich zum Monatsende statt. Unter dem Reiter "Mein Konto" -> "Rechnungen" können Sie diese einsehen und drucken.

Bei Problemen helfen wir Ihnen gerne unter <u>kundenservice@kinderleicht-geniessen.de</u>. Anfragen auf andere Adressen können leider nicht bearbeitet werden.

Mit freundlichen Grüßen, Ihr Kinderleicht genießen Team

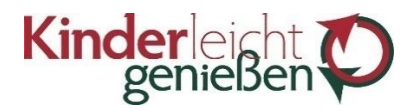

## Ihr Bestellvorgang in 10 Schritten

- 1. Rufen Sie unsere Bestellseite unter <u>https://kinderleicht.mbs5.de</u> auf
- 2. Geben Sie Ihre 5-stellige Kundennummer sowie Ihr Passwort ein und klicken auf "Anmelden"

| ger                       |                     |
|---------------------------|---------------------|
| Kundennummer              | estell-System       |
| 106085                    |                     |
| Passwort                  | Passwort vergessen? |
| •••••                     |                     |
| Anmelden                  | peichern?           |
| Registrieren<br>Impressum |                     |

3. Im Browserfenster wird nach einigen Augenblicken der aktuelle Speiseplan geladen. Wählen Sie im Kalender das gewünschte Datum, bzw. die gewünschte Kalenderwoche aus

| Speiseplan           |                      |    |      |    |    |    |    |        |    |    | Guthaben:<br>Verfügbar: | 10,00<br>10,00 | €<br>€ | Speiseplan | I | Mein Konto | I | ₩arenkorb |
|----------------------|----------------------|----|------|----|----|----|----|--------|----|----|-------------------------|----------------|--------|------------|---|------------|---|-----------|
| < KW 10              | >                    | <  | Ap   | or | ~  | 20 | 22 | ~      | >  |    |                         |                |        |            |   |            |   |           |
| Mo.                  | Di.                  | ĸw | Мо   | Di | Mi | Do | Fr | Sa     | So |    |                         |                | Fr.    |            |   | Sa.        |   | So.       |
| 07.03.<br>abgelaufen | 08.03.<br>abgelaufen | 13 |      |    |    |    | 1  | 2      | 3  | 3  |                         |                | 11.03. |            |   | 12.03.     |   | 13.03.    |
|                      |                      | 14 | 4    | 5  | 6  | 7  | 8  | 9      | 10 | L. |                         |                |        |            |   | I          |   |           |
| Suppe                |                      | 15 | 11   | 12 | 13 | 14 | 15 | 16     | 17 | U  |                         |                |        |            |   |            |   |           |
|                      |                      | 16 | 18   | 19 | 20 | 21 | 22 | 23     | 24 | I  |                         |                |        |            |   |            |   |           |
|                      |                      | 17 | 25   | 26 | 27 | 28 | 29 | 30     |    | U  |                         |                |        |            |   |            |   |           |
|                      |                      |    | Heut | te | 1  |    | Sc | hließe | en |    |                         |                |        |            |   |            |   |           |
| Hauptgang            |                      |    |      |    |    |    | ור |        | _  |    |                         |                |        |            |   |            |   |           |

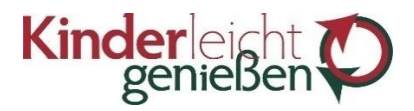

4. Ist die Bestellmaske freigegeben, sehen Sie die von Ihrer Einrichtung vorgegebene Wochenauswahl. Wählen Sie das gewünschte Menü, indem Sie auf das Feld unter dem Preis klicken

| nder<br>genie                                                                                                |                                                                                                    | АЬ                                                                                                    |                                                                                        |                                                                                    |            |                  |
|----------------------------------------------------------------------------------------------------|----------------------------------------------------------------------------------------------------|----------------------------------------------------------------------------------------------------|----------------------------------------------------------------------------------------|------------------------------------------------------------------------------------|------------|------------------|
| Speisepla                                                                                                    | IN                                                                                                    |                                                                                                    | Guthaben: 40,(<br>Verfügbar: 18,(                                                      | 00 €<br>Speiseplan<br>00 €                                                         | Mein Konto | ੇਡ Warenkorb (5) |
| < KW 2                                                                                                    | 28 >                                                                                                  | :                                                                                                    |                                                                                        |                                                                                    |            |                  |
| Mo.<br>11.07.                                                                                                |                                                                                                    |                                                                                                    | Do.<br>14.07.                                                                          |                                                                                    |            |                  |
| Menü 1<br>Schinken-Käsespätzle im<br>Ofen gebacken,<br>Kohirabisals und Joghurt<br>mit Himbeeren             | Menü<br>Penne mit cremiger<br>Erbsen-Ricottasauce,<br>Blattsalat und Quarkspeise<br>Mango             | Menü<br>Kartoffel-Seelachsgratin<br>mit Brokkoliröschen,<br>Karottensallat und<br>Stracciatellajoghurt | <b>Menü</b><br>Geflügelgyros im<br>Fladenbrot und Tsatsiki,<br>Gurkensalat und Obst    | Menü<br>Pasta al Pomodoro mit<br>Brechbohnensalat und<br>Schokopudding             |            |                  |
| 4,40 €<br><b>1</b>                                                                                           | 4,40 €                                                                                                | 4,40 €<br><b>()</b>                                                                                    | 4,40 €<br><b>()</b>                                                                    | 4,40 €<br><b>()</b>                                                                |            |                  |
| Menü 2<br>Menü vegetarisch<br>Käsespätzle im Ofen<br>gebacken, Kohlrabisalat<br>und Joghurt mit<br>Himbeeren | Menü vegetarisch<br>Penne mit cremiger<br>Erbsen-Ricottasauce,<br>Blattsalat und Quarkspeise<br>Mango | Menü vegetarisch<br>Kartoffelgratin,<br>Karottensalat und<br>Stracciatellajoghurt                      | Menü vegetarisch<br>Pilzgulasch im Fladenbrot<br>und Tsatsiki, Gurkensalat<br>und Obst | Menü vegetarisch<br>Pasta al Pomodoro mit<br>Brechbohnensalat und<br>Schokopudding |            |                  |
| 4,40 €                                                                                                    | 4,40 €<br><b>1</b>                                                                                    | 4,40 €                                                                                                 | 4,40 €                                                                                 | 4,40 €                                                                             |            |                  |

5. Ist Ihre Bestellung komplett, klicken Sie auf das Feld "Speichern und zum Warenkorb"

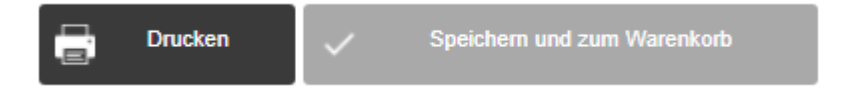

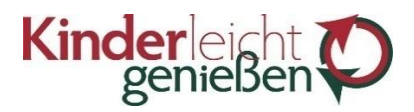

6. Im Warenkorb können Sie Ihre Bestellung kontrollieren und an uns versenden, indem Sie auf das Feld "Bestätigen" klicken

| nderleicht O  |                  | Testkunde Sammelbestellung<br>Rappoltsteiner Grundschule Eschbach |                             |                      |                     |            |       |  |  |  |
|---------------|------------------|-------------------------------------------------------------------|-----------------------------|----------------------|---------------------|------------|-------|--|--|--|
| Warenko       | orb              | Guthab<br>Verfügt                                                 | en: 40,00 €<br>⊳ar: 18,00 € | Speiseplan   Mein Ko | onto   <del>}</del> | ₽ Warenkor | b (5) |  |  |  |
| Datum         | Name             |                                                                   | Änderung                    | Bestellmenge         | Preis               | Gesamt     |       |  |  |  |
| Mo 11.07.2022 | Menü             | Neubestellung                                                     | +1                          | 1                    | 4,40€               | 4,40€      | ×     |  |  |  |
| Di 12.07.2022 | Menü vegetarisch | Neubestellung                                                     | + 1                         | 1                    | 4,40 €              | 4,40€      | ×     |  |  |  |
| Mi 13.07.2022 | Menü             | Neubestellung                                                     | +1                          | 1                    | 4,40 €              | 4,40€      | ×     |  |  |  |
| Do 14.07.2022 | Menü             | Neubestellung                                                     | +1                          | 1                    | 4,40€               | 4,40€      | ×     |  |  |  |
| Fr 15.07.2022 | Menü             | Neubestellung                                                     | +1                          | 1                    | 4,40 €              | 4,40€      | ×     |  |  |  |
| 5 Menü(s)     |                  | -                                                                 |                             |                      | Summe               | 22,00 €    |       |  |  |  |
|               |                  |                                                                   | 🗙 Alle Änderu               | ngen verwerfen       | √ be                | stätigen   |       |  |  |  |

7. Ist die Bestellung abgeschlossen, öffnet sich ein Browserfenster mit der Mitteilung einer erfolgreichen Übermittlung

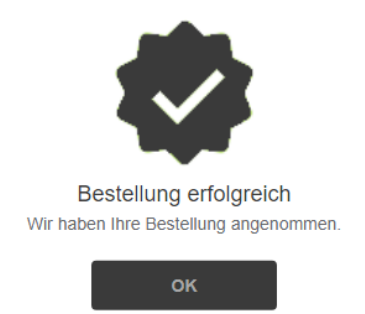

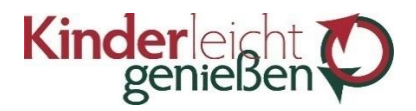

8. In der Bestellmaske sind die bestellten Komponenten nun mit einem roten Haken versehen

ŀ

| n <b>der</b> le<br>genie                                                                           | eicht <b>C</b>                                                                                        | Rappoltste                                                                                            | Sammelbestellung<br>iner Grundschule                                                   | 9<br>Eschbach                                                                      |                                 | Abme                            |
|----------------------------------------------------------------------------------------------------|----------------------------------------------------------------------------------------------------|----------------------------------------------------------------------------------------------------|----------------------------------------------------------------------------------------|------------------------------------------------------------------------------------|---------------------------------|---------------------------------|
| Speisepla                                                                                          | n                                                                                                    |                                                                                                    | Guthabe<br>Verfügba                                                                    | n: 18,00 €<br>rr. 18,00 € Speise                                                   | plan   Mein Konto               | रेन्न Warenkorb                 |
| < KW 2                                                                                             | 8 >                                                                                                   |                                                                                                    |                                                                                        |                                                                                    |                                 |                                 |
| Mo.<br>11.07.                                                                                      | Di.<br>12.07.                                                                                         | Mi.<br>13.07.                                                                                         | Do.<br>14.07.                                                                          | Fr.<br>15.07.                                                                      | Sa.<br>16.07.<br>kein Liefertag | So.<br>17.07.<br>kein Liefertag |
| Menü 1                                                                                             |                                                                                                    |                                                                                                    |                                                                                        |                                                                                    |                                 |                                 |
| Menü<br>Schinken-Käsespätzle im<br>Ofen gebacken,<br>Kohlrabisalat und Joghurt<br>mit Himbeeren    | Menü<br>Penne mit cremiger<br>Erbsen-Ricottasauce,<br>Blattsalat und Quarkspeise<br>Mango             | Menü<br>Kartoffel-Seelachsgratin<br>mit Brokkoliröschen,<br>Karottensalat und<br>Stracciatellajoghurt | <b>Menü</b><br>Geflügelgyros im<br>Fladenbrot und Tsatsiki,<br>Gurkensalat und Obst    | Menü<br>Pasta al Pomodoro mit<br>Brechbohnensalat und<br>Schokopudding             |                                 |                                 |
| 4,40 €                                                                                             | 4,40 €                                                                                                | 4,40 €<br>•                                                                                           | 4,40 €<br>●                                                                            | 4,40 €<br>●                                                                        |                                 |                                 |
| Menü 2                                                                                             |                                                                                                    |                                                                                                    |                                                                                        |                                                                                    |                                 |                                 |
| Menü vegetarisch<br>Käsespätzle im Ofen<br>gebacken, Kohlrabisalat<br>und Joghurt mit<br>Himbeeren | Menü vegetarisch<br>Penne mit cremiger<br>Erbsen-Ricottasauce,<br>Blattsalat und Quarkspeise<br>Mango | Menü vegetarisch<br>Kartoffelgratin,<br>Karottensalat und<br>Stracciatellajoghurt                     | Menü vegetarisch<br>Pilzgulasch im Fladenbrot<br>und Tsatsiki, Gurkensalat<br>und Obst | Menü vegetarisch<br>Pasta al Pomodoro mit<br>Brechbohnensalat und<br>Schokopudding |                                 |                                 |
| 4,40 €                                                                                             | 4,40 €                                                                                                | 4,40 €                                                                                                | 4,40 €                                                                                 | 4,40 €                                                                             |                                 |                                 |

 Möchten Sie ein Essen abbestellen, können Sie dies innerhalb der oben beschriebenen Fristen tun. Klicken Sie hierfür in das Feld mit dem Häkchen -> es erscheint ein roter Mülleimer.

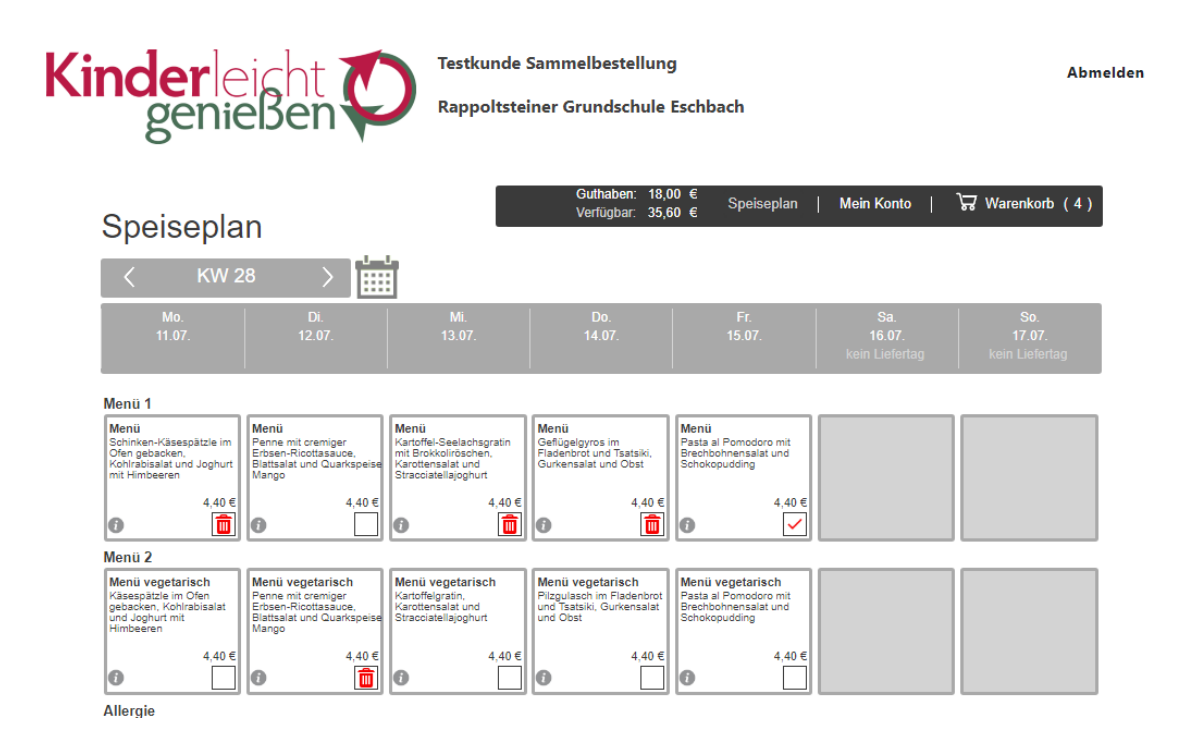

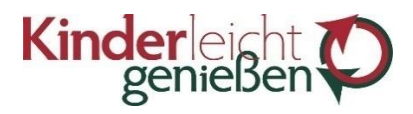

10. Klicken Sie erneut auf "Speichern und zum Warenkorb" (siehe 5.), kontrollieren Sie im Warenkorb Ihre Abbestellung und übermitteln diese über das Feld "Bestätigen" (siehe 6. und 7.)

| nderleicht O  |                  | Testkunde Sammelbestellung<br>Rappoltsteiner Grundschule Eschbach |                                            |                  |           |             |      |  |  |
|---------------|------------------|-------------------------------------------------------------------|--------------------------------------------|------------------|-----------|-------------|------|--|--|
| Warenko       | rb               | e<br>v                                                            | suthaben: 18,00 €<br>erfügbar: 35,60 € Spe | iseplan   Mein K | ionto   i | ਜ਼ Warenkoi | b (4 |  |  |
| Datum         | Name             |                                                                   | Änderung                                   | Bestellmenge     | Preis     | Gesamt      |      |  |  |
| Mo 11.07.2022 | Menü             | Abbestellung                                                      | -1                                         | 0                | 4,40 €    | -4,40€      | ×    |  |  |
| Di 12.07.2022 | Menü vegetarisch | Abbestellung                                                      | -1                                         | 0                | 4,40 €    | -4,40 €     | ×    |  |  |
| Mi 13.07.2022 | Menü             | Abbestellung                                                      | -1                                         | 0                | 4,40€     | -4,40€      | ×    |  |  |
| Do 14.07.2022 | Menü             | Abbestellung                                                      | -1                                         | 0                | 4,40€     | -4,40€      | ×    |  |  |
| 4 Menü(s)     |                  | -                                                                 |                                            |                  | Summe     | -17,60 €    |      |  |  |
|               |                  |                                                                   |                                            |                  |           |             |      |  |  |